## **PORTAIL FAMILLES**

https://portail6.aiga.fr/index.php5?client=08282

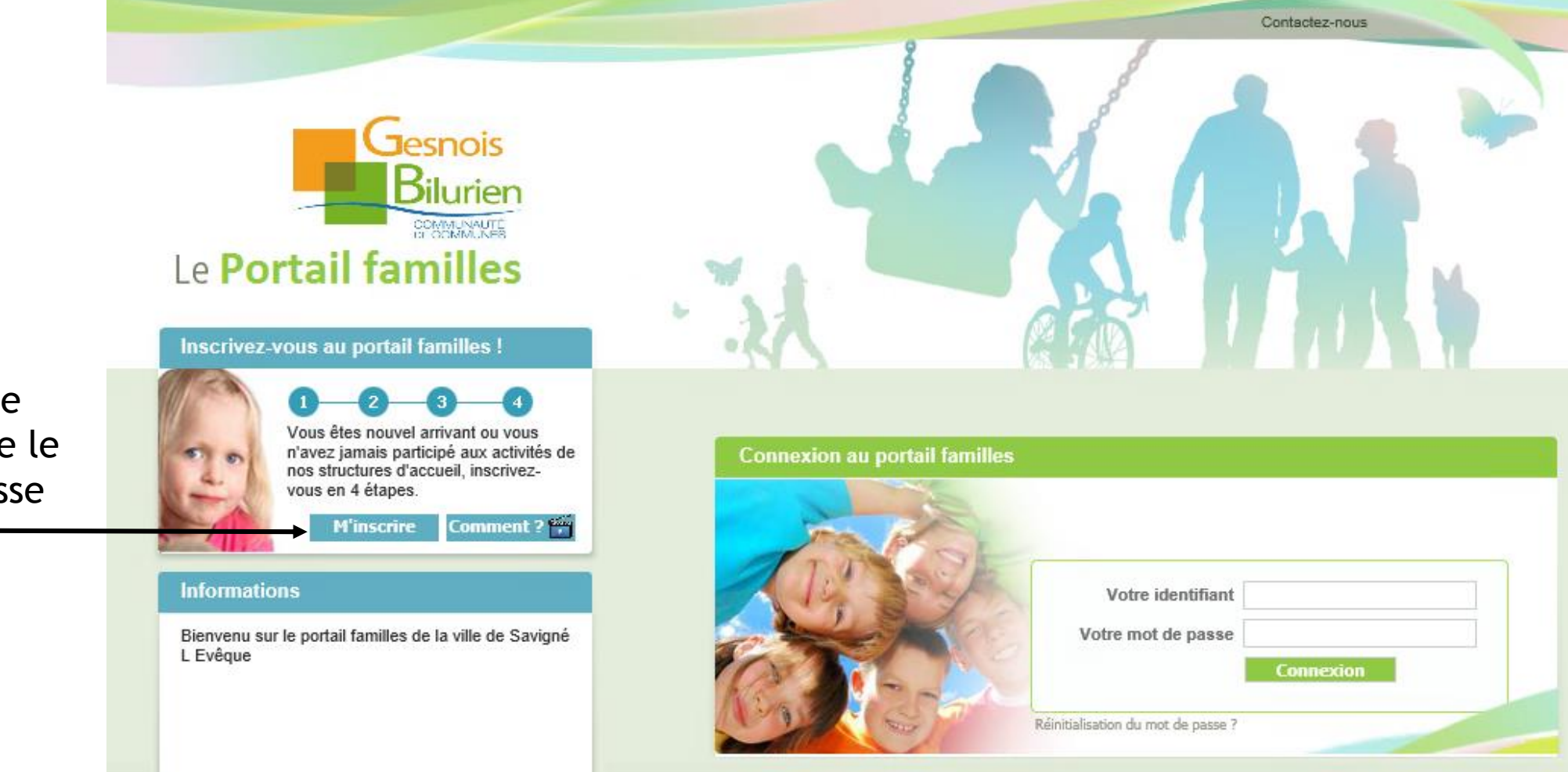

Tous droits réservés à Aiga 2015 | Mentions légales | Contactez-nous | Création : AIGA

Date de dernière mise à jour : 25/06/2018

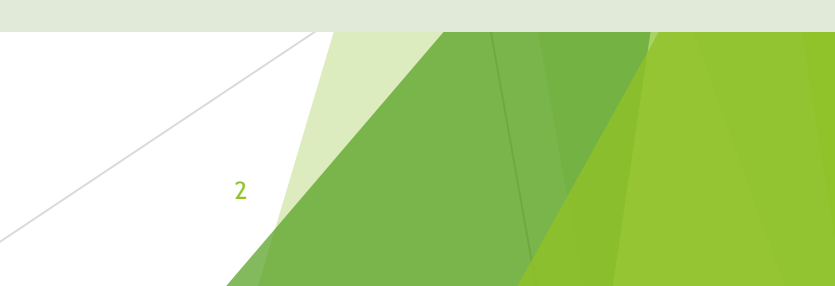

Si vous êtes une famille qui n'utilise pas encore le service enfance jeunesse Cliquer sur

#### Coordonnées du 1er parent

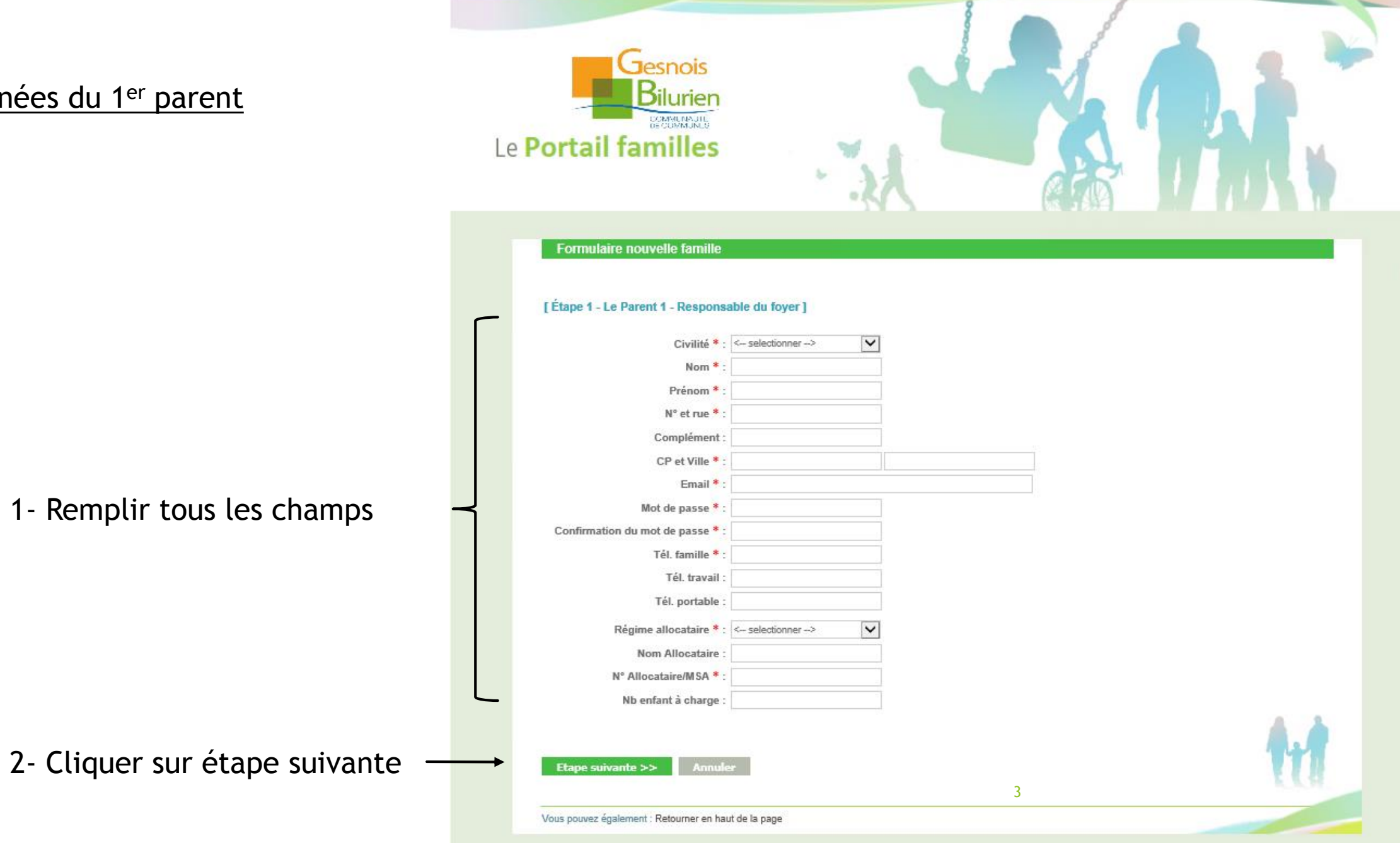

Contactez-nous

#### Contactez-nous Jesnois Coordonnées du 2ème parent COMMENASTI DE COMMUNES Le Portail familles Formulaire nouvelle famille [Étape 2 - Le Parent 2]\* Civilité \* : <-- selectionner --> ~ Nom \* Prénom : Tél. travail : 1- Remplir tous les champs Tél. portable : Habite à la même adresse N° et rue \* : Complément : CP et Ville \* : \* Etape optionnelle 2- Cliquer sur étape suivante << Etape précédente Annuler Etape suivante >> Vous pouvez également : Retourner en haut de la page Tous droits réservés à Aiga 2015 | Mentions légales | Contactez-nous | Création : AIGA Date de dernière mise à jour : 4

#### Coordonnées des enfants

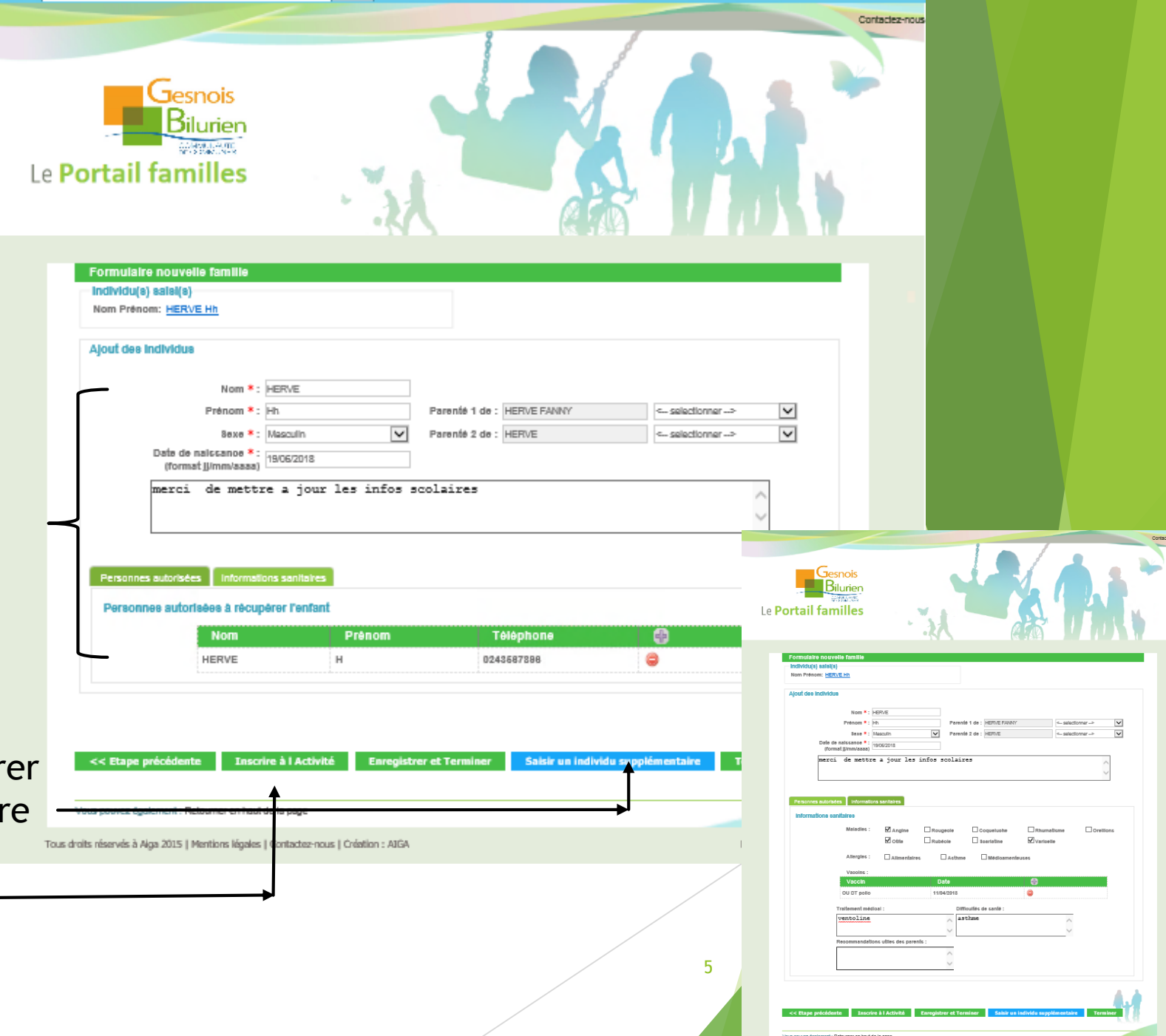

1- Remplir tous les champs Attention 2 onglets à remplir

- Personnes autorisées
- Informations sanitaires

2- Si vous avez d'autres enfants à enregistrer Cliquer sur Saisir un individu supplémentaire Pour inscrire vos enfants à une activité Cliquer sur Inscrire à l'activité

#### Inscription à une activité

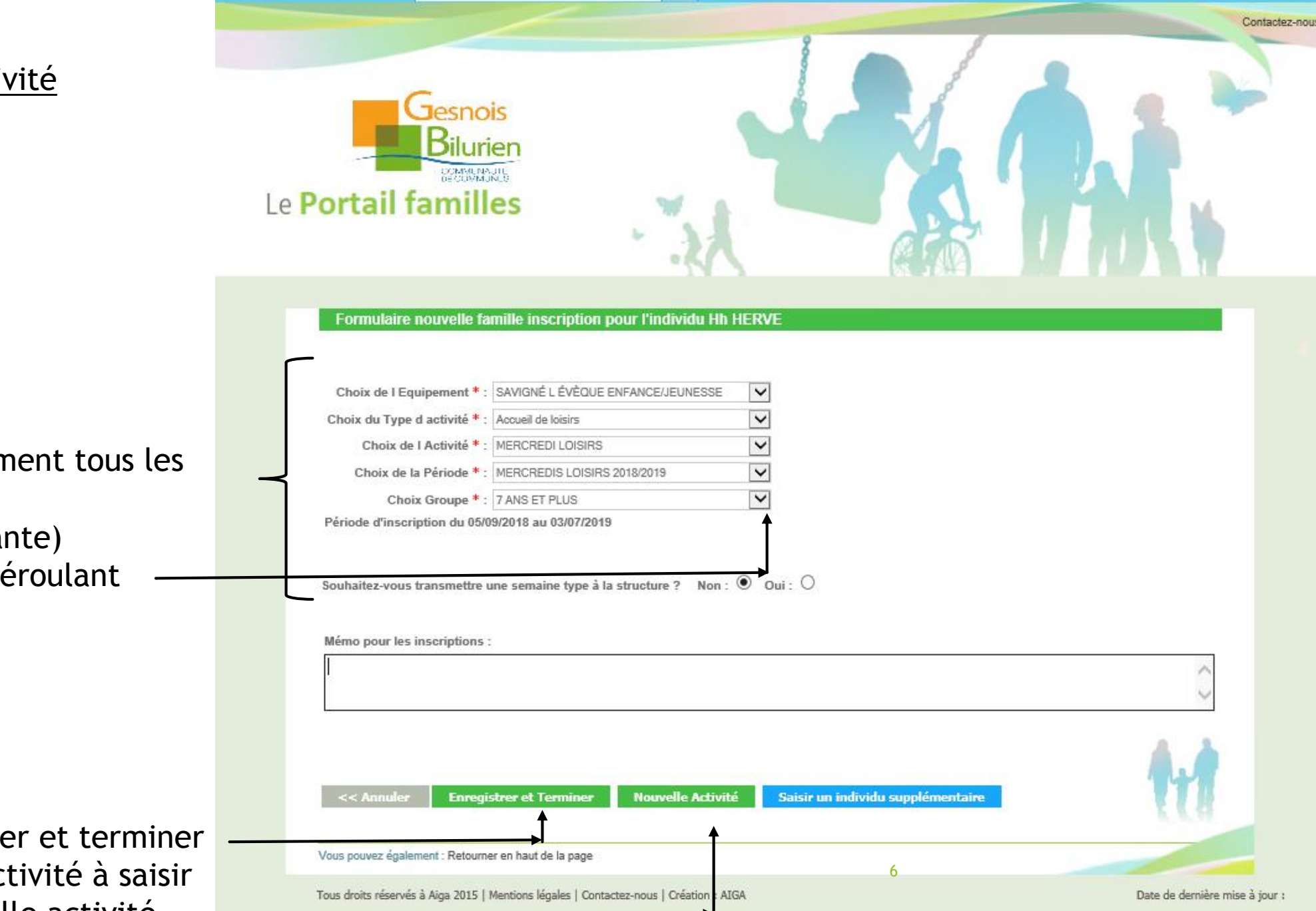

 Remplir successivement tous les champs
 (voir détail page suivante)
 En utilisant le menu déroulant —

2- Cliquer sur enregistrer et terminer si vous n'avez plus d'activité à saisir Sinon cliquer sur nouvelle activité —

#### Récapitulatif de l'inscription

2- Si tout est bon

Sinon

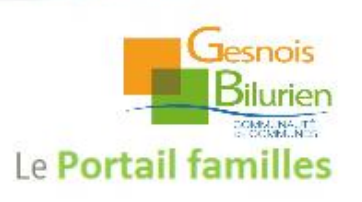

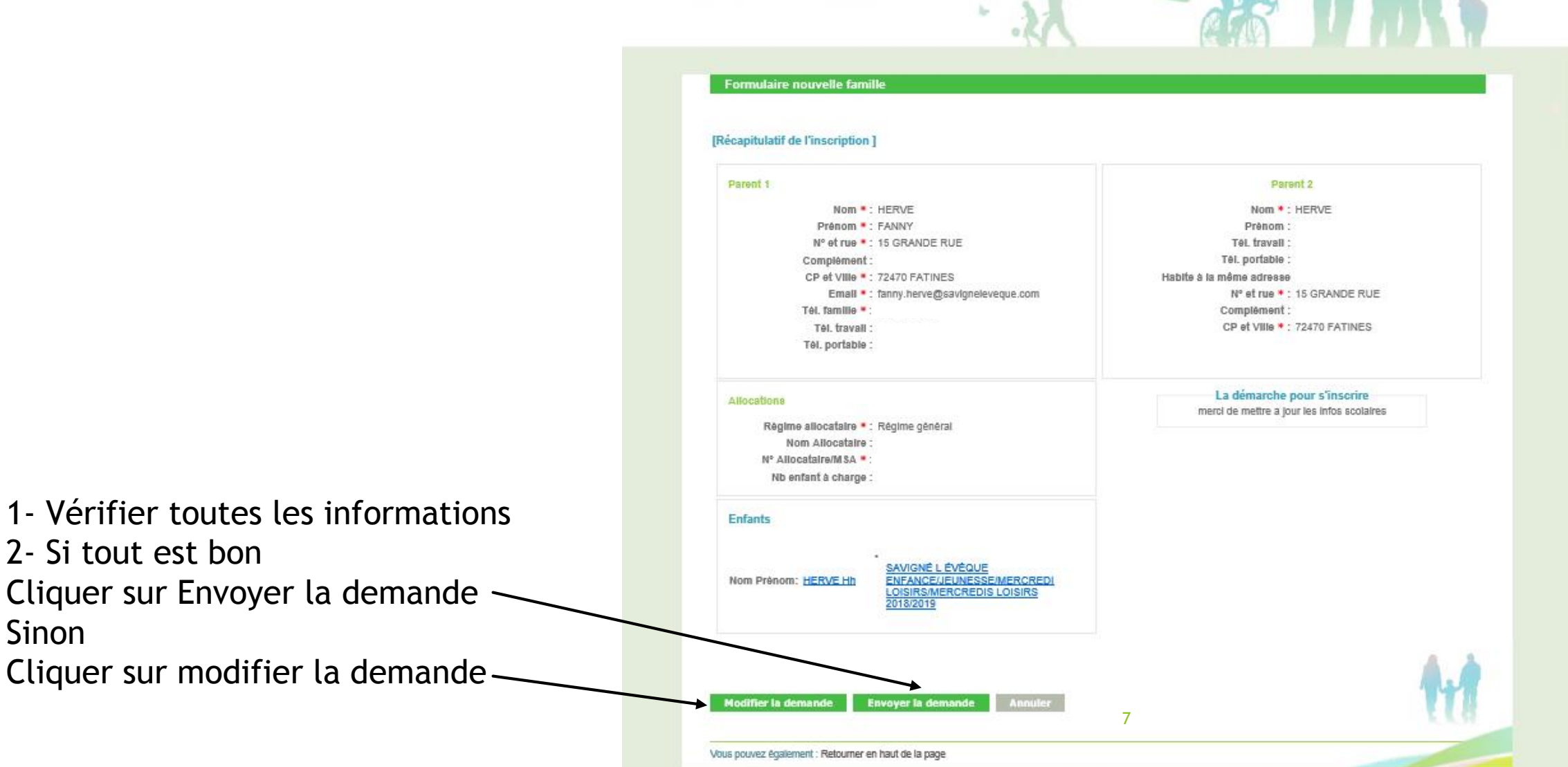

Contactez-nou

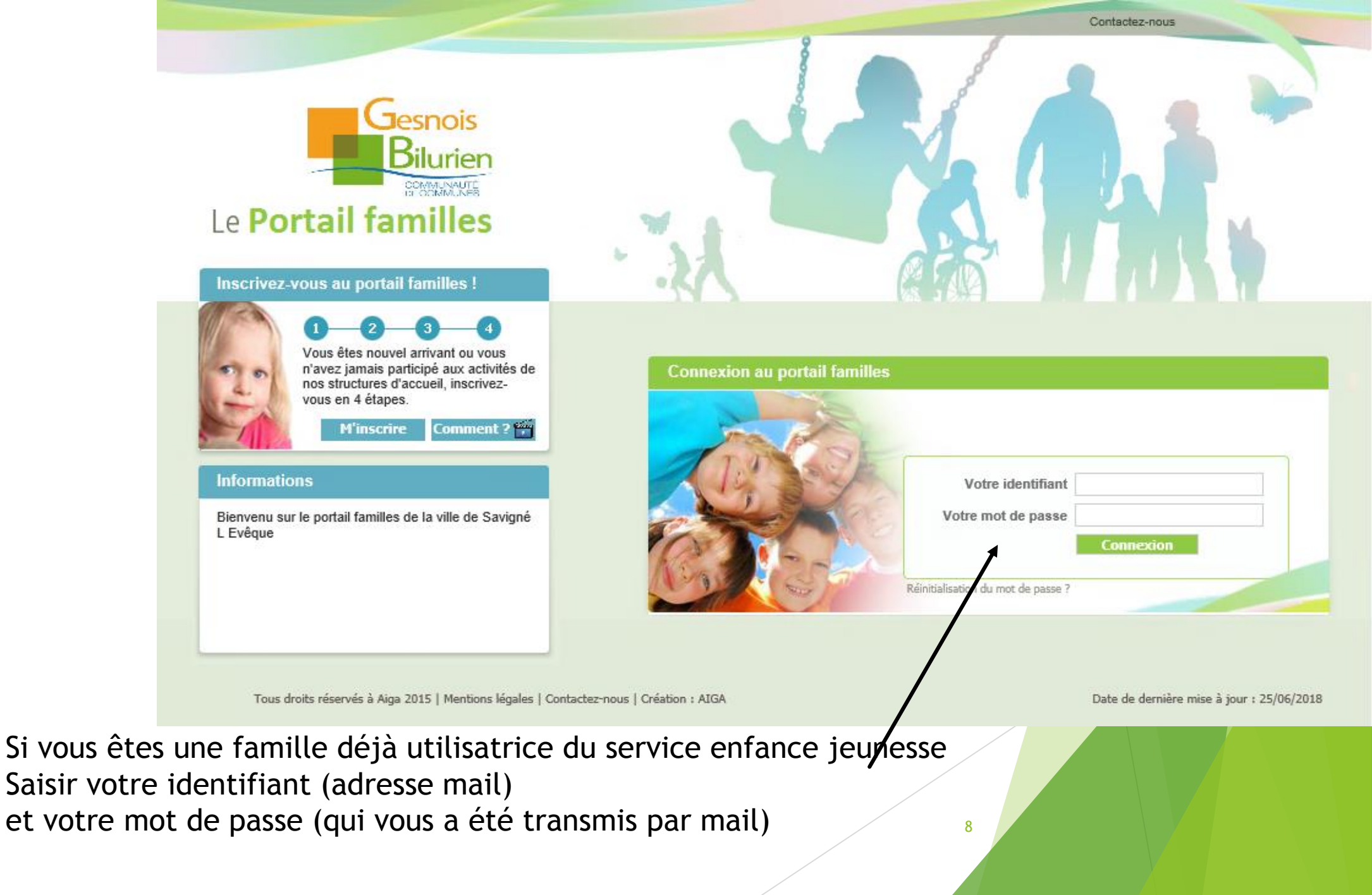

#### Page d'accueil

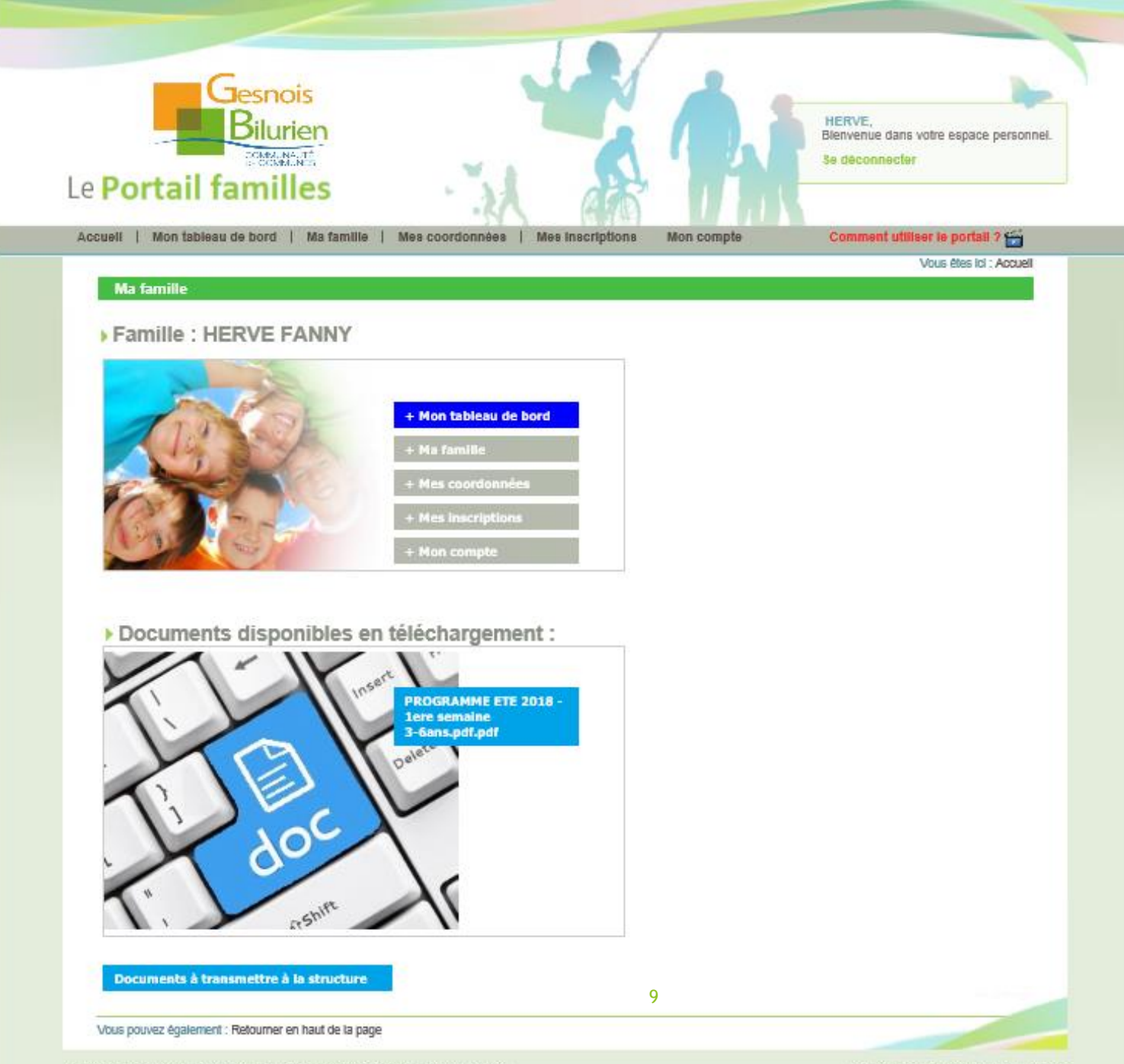

Tous droits réservés à Aiga 2015 | Mentions légales | Contactez-nous | Création : AIGA

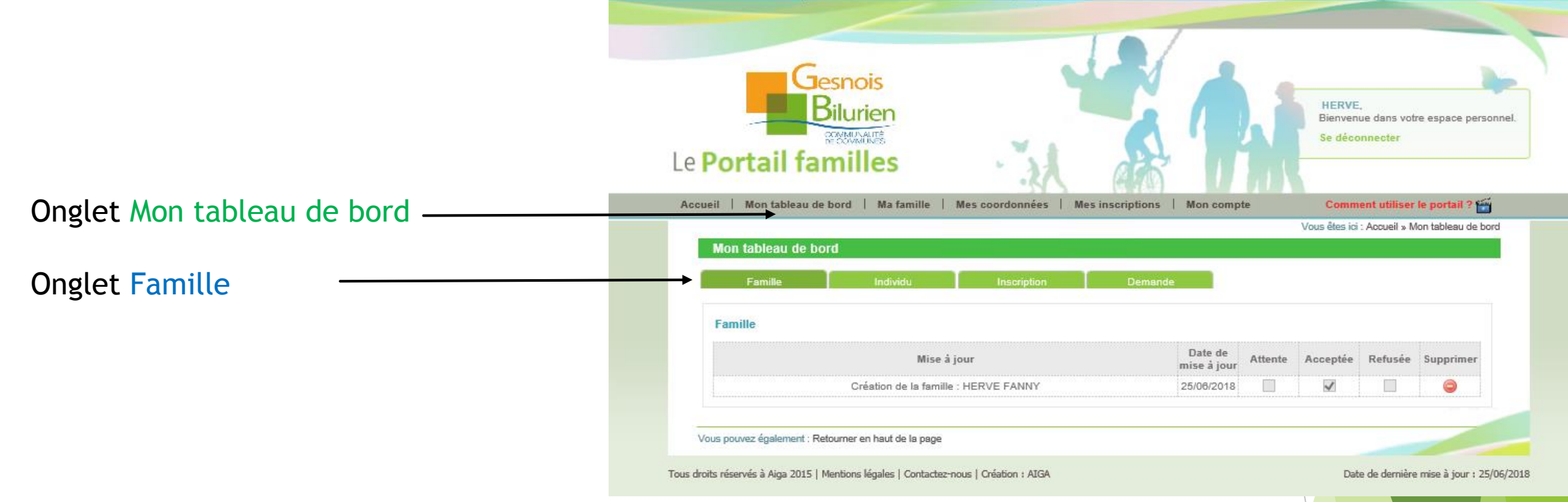

10

Cette page vous permet de voir où en est votre demande de création ou de modification de votre famille

|                           | Gesnois<br>Bilurien<br>Le Portail familles                                             | 1                      |         | HERVE<br>Bienven<br>Se déco | ue dans vol  | tre espace perso   |
|---------------------------|----------------------------------------------------------------------------------------|------------------------|---------|-----------------------------|--------------|--------------------|
| nglet Mon tableau de bord | Accueil   Mon tableau de bord   Ma famille   Mes coordonnées   Mes inscriptions        | Mon compt              | e       | Comm                        | ent utiliser | le portail ? 🚰     |
| glet Individu             | Mon tableau de bord<br>Famille Individu Inscription Demand                             | Je                     |         |                             |              |                    |
|                           | Individu                                                                               |                        |         |                             |              |                    |
|                           | Mise à jour                                                                            | Date de<br>Mise à jour | Attente | Accepté                     | Refusé       | Supprimer          |
|                           | Création d'individu : HERVE Hh                                                         | 25/06/2018             |         | V                           |              | 0                  |
|                           | Vous pouvez également : Retourner en haut de la page                                   |                        |         |                             | _            |                    |
|                           | Tous droits réservés à Aiga 2015   Mentions légales   Contactez-nous   Création : AIGA |                        |         | Dat                         | e de dernièr | e mise à jour : 25 |

11

Cette page vous permet de voir où en est votre demande de création ou de modification de vos enfants

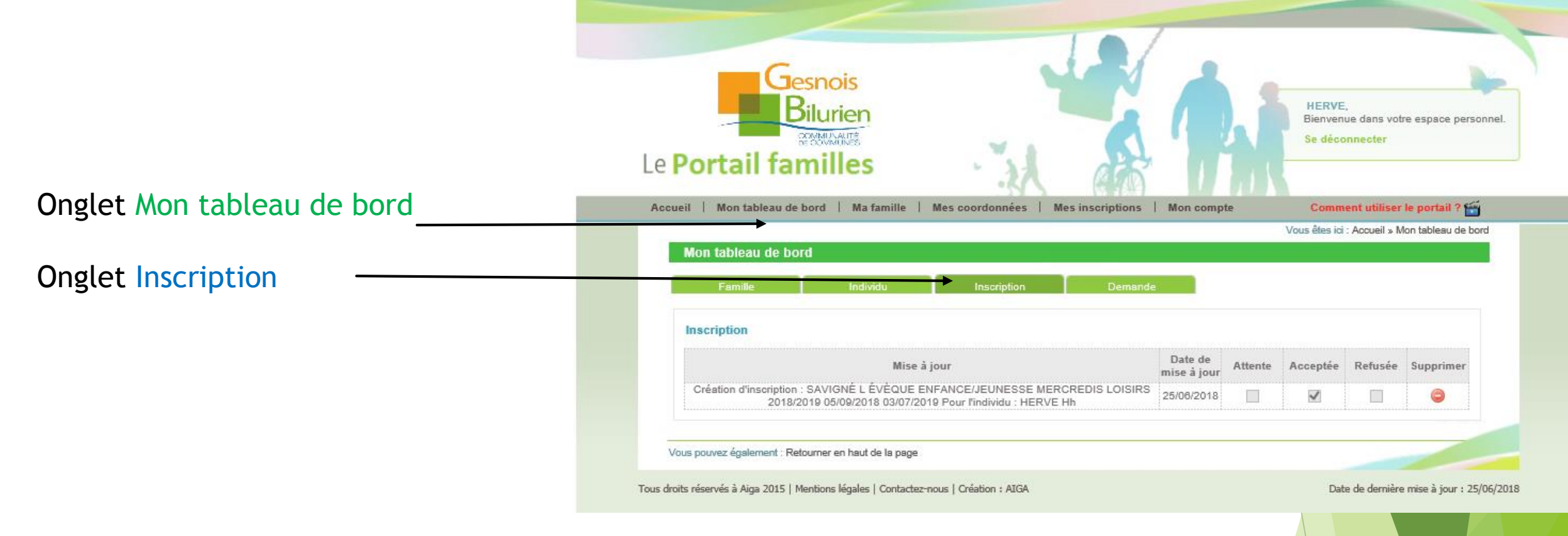

Cette page vous permet de voir où en est votre demande d'inscription

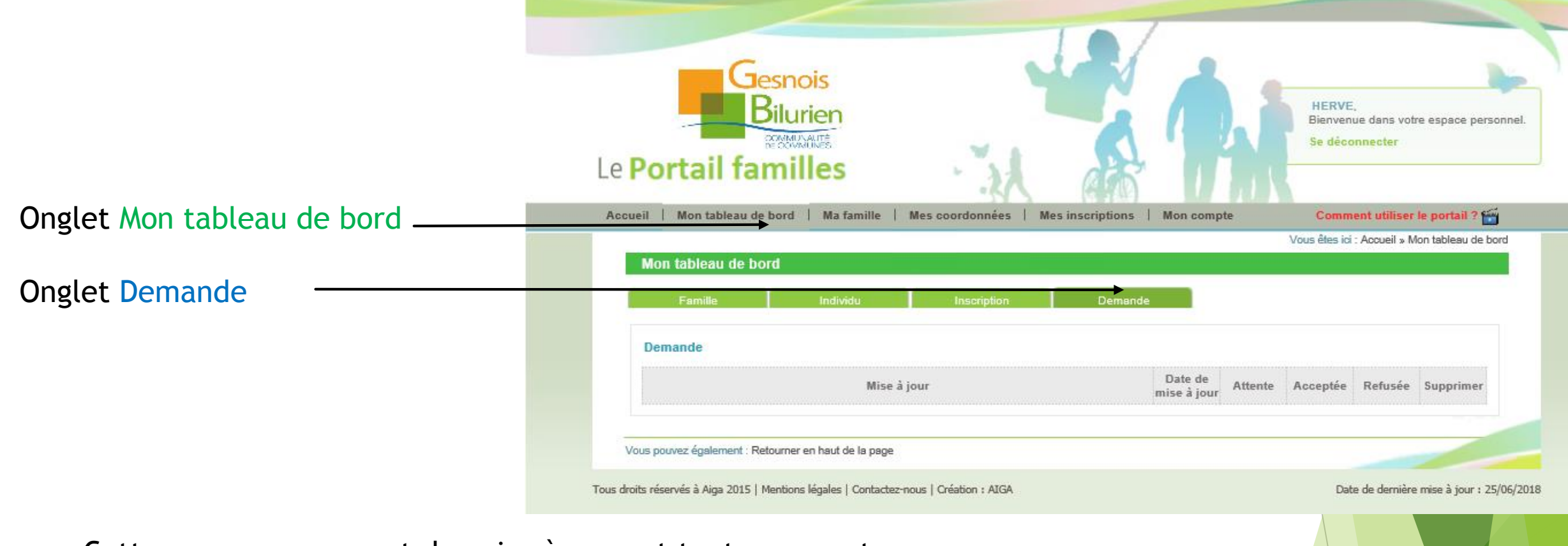

Cette page vous permet de voir où en sont toutes vos autres demandes

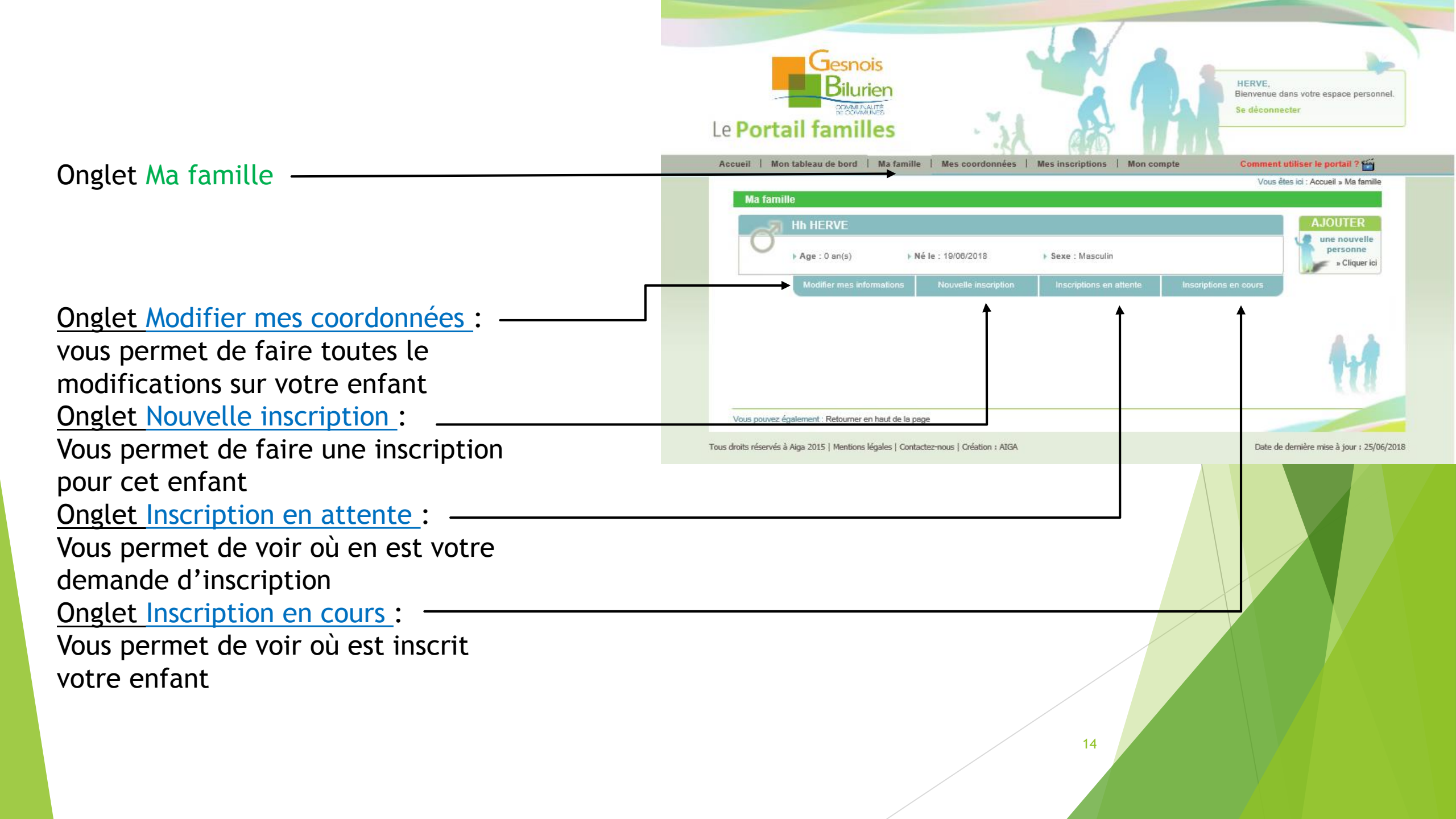

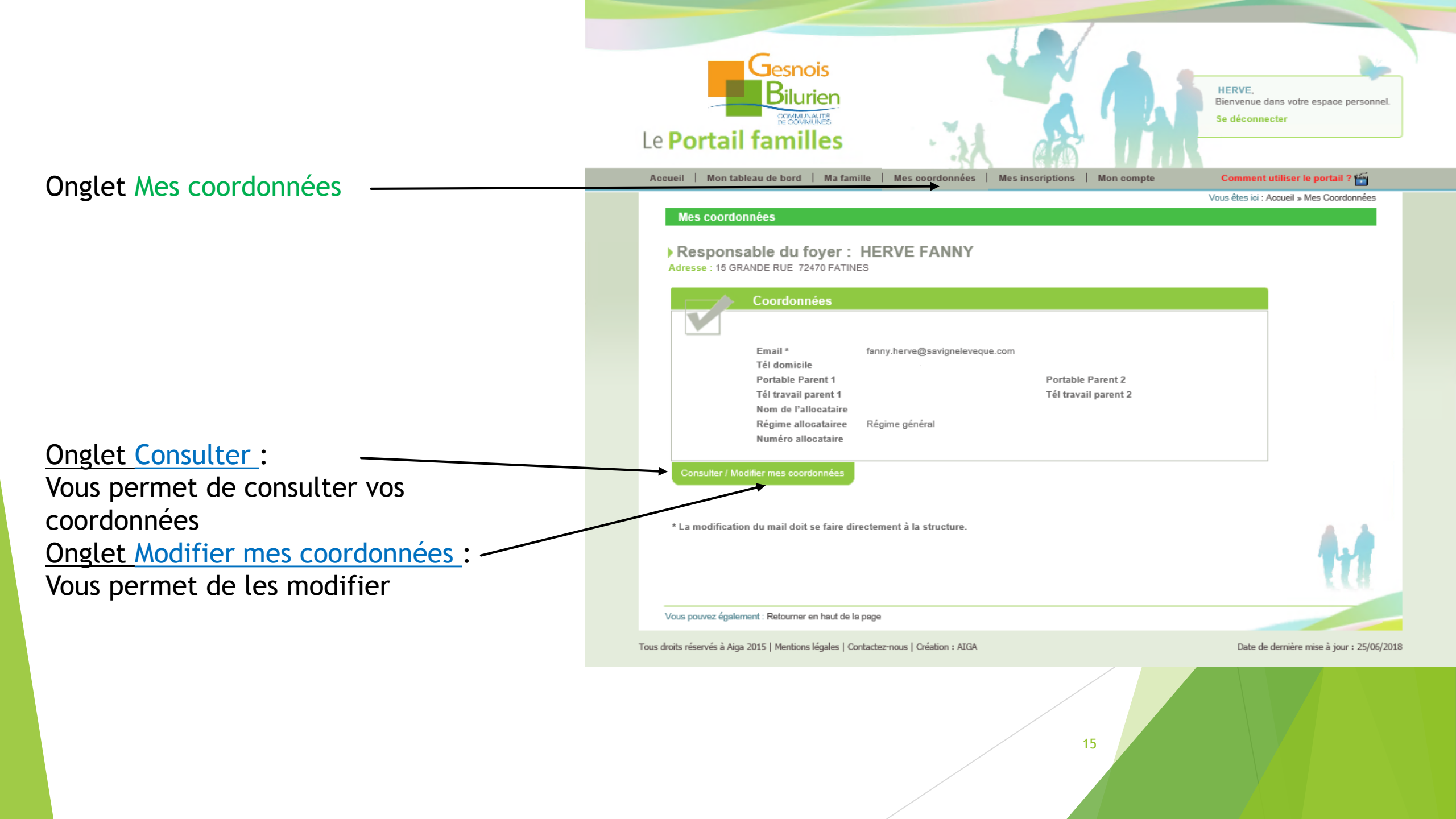

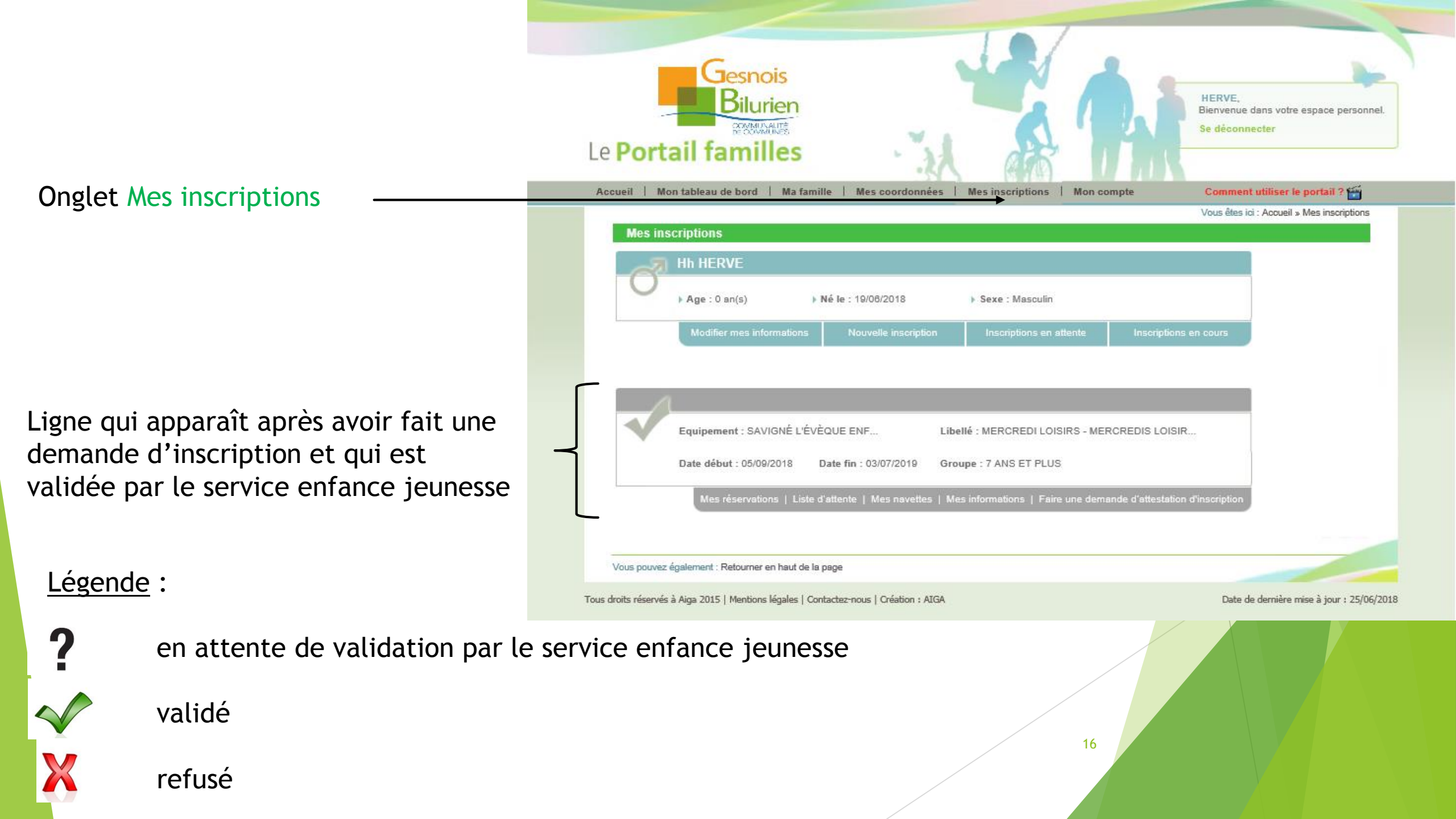

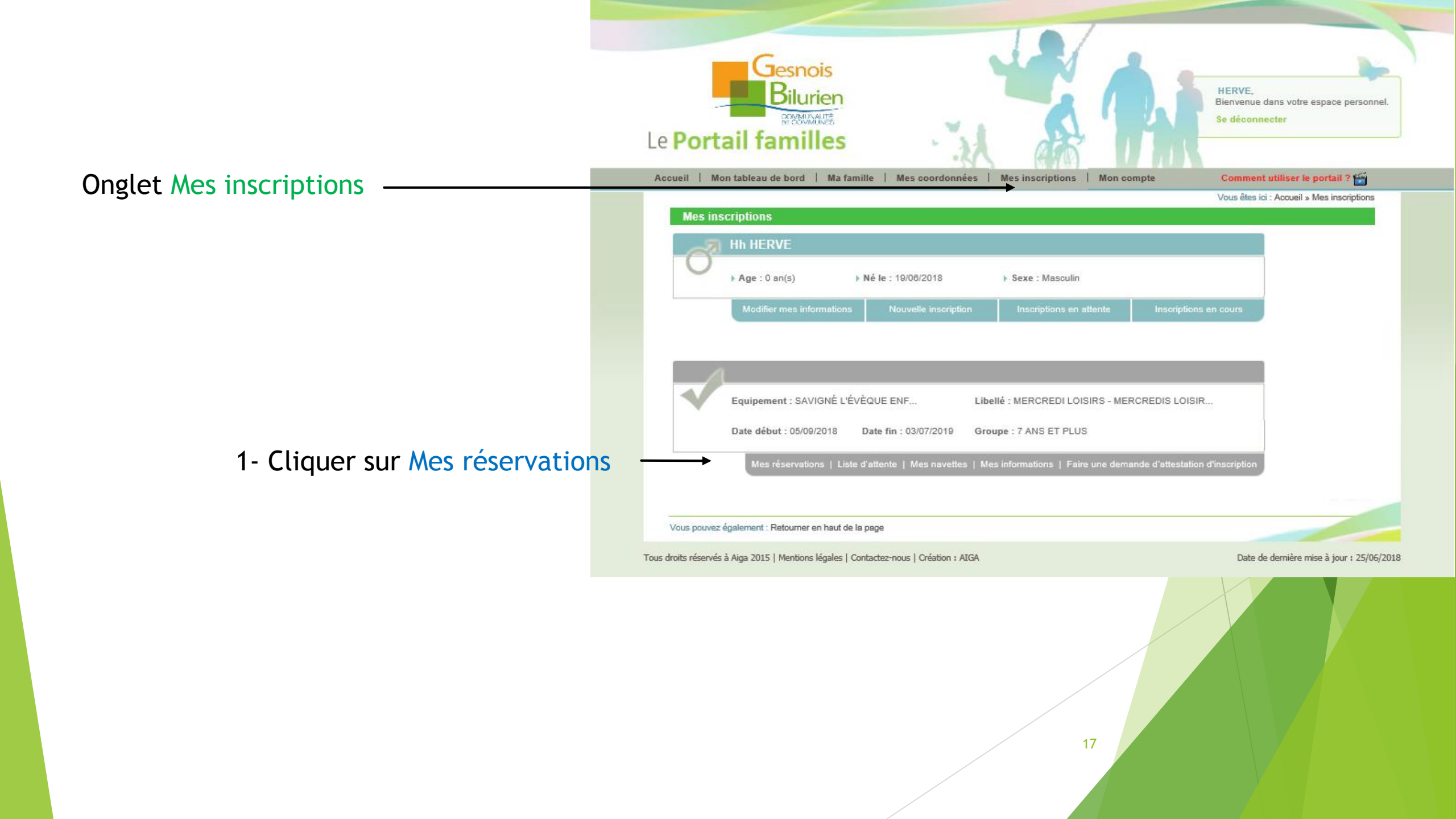

#### Mes Réservations

- 1- Sélectionner le groupe (tranche d'âge) de votre enfant :
- 3 à 6 ans
- 7 et plus (votre enfant doit avoir fêté ses 7 ans pour s'inscrire dans ce groupe)

2- Sélectionner les jours en double cliquant sur la case correspondante à votre choix

3- Valider

#### lesnois MME HERVE. **B**ilurier Blenvenue dans votre espace personnel AND PARTY Se déconnecter Le Portail familles Accuell | Mon tableau de bord | Ma famille | Mes coordonnées | Mes inscriptions | Comment utiliser le portali : 165 Vous êtes ici : Accueil » Mes inscriptions » Mes réservations HERVE Hh - MERCREDI LOISIRS - 2018/2019 : Mes réservations Sélections Aide Choix du Groupe : 7 ANS ET PLUS $\mathbf{\mathbf{v}}$ Salsissez vos groupes par défaut. Après avoir pointé vous pourrez les affiner en passant par le bouton "Affecter les Groupes" Dates de réservations servation selon une semaine type 4 Septembre 01 02 03 04 05 06 07 08 09 10 11 12 13 14 15 16 17 18 19 20 21 22 23 24 25 26 27 28 29 30 Accuells Supplémente S D L M M J V S D L M M J V S D L M M J V S D L M M J V S D Matin Midi Après-midi Péricentre Matin (7h30-9h) Pericentre Soir (17h-18h30) Annuler Actualiser Légende Demande de réservation Réservation facturée Demande de Présence (Non Case Libre Demande de réservation réservation envoyée (Non modifiable) en liste d'attente modifiable Demande d'annulation Demande de réservation Demande d'annulation Absence (Non Réservation validée Demande d'annulation modifiable envoyée liste d'attente à annuler Réservation (Non Réservation en liste modifiable) d'attente (Non modifiable Adresse et Tél ENFANCE/JEUNESSE Adresse: 112 GRANDE RUE 72460 SAVIGNE L EVEQUE Tél: 02.43.27.50.28

Vous pouvez également : Retourner en haut de la page

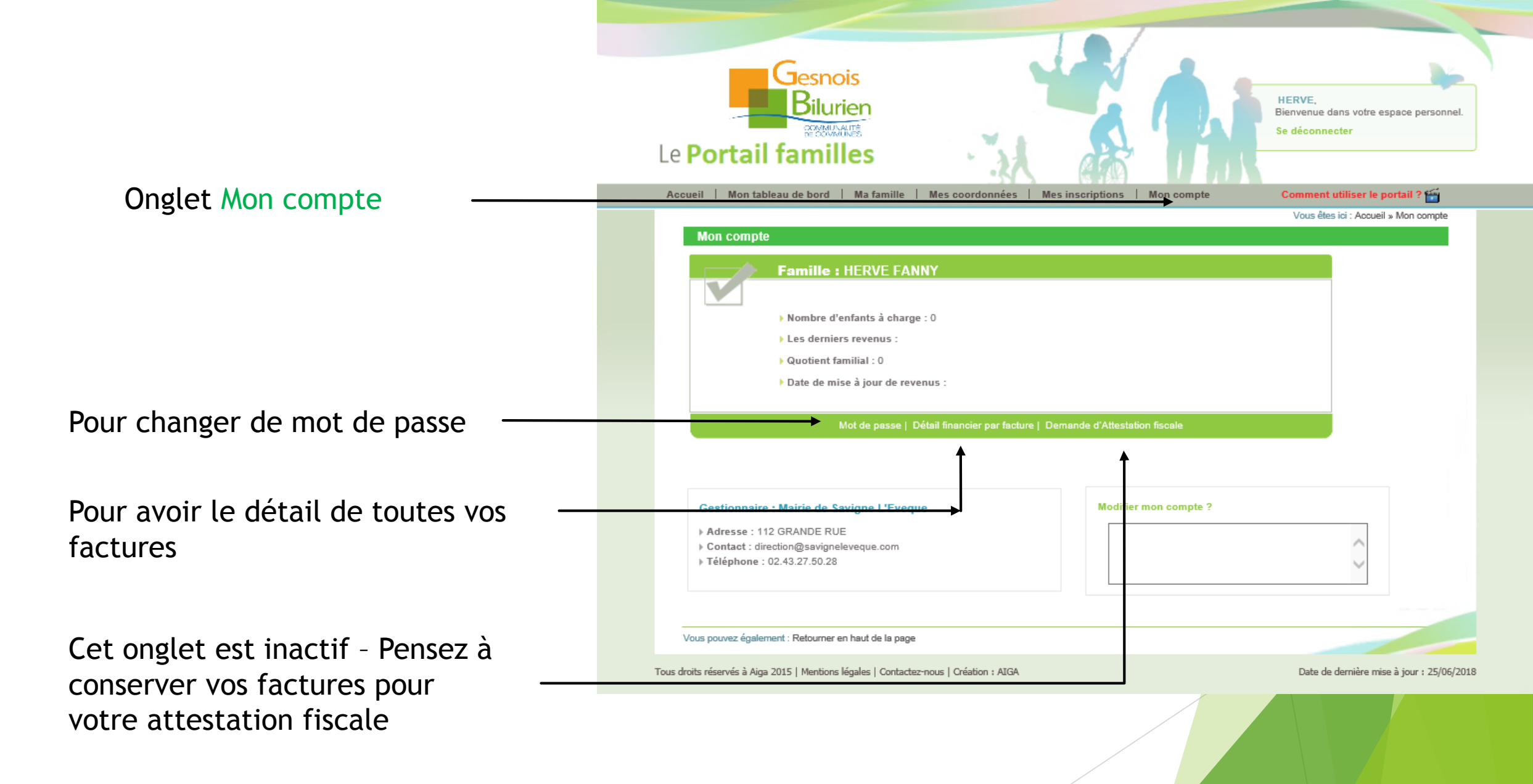

Vous allez recevoir un mail pour toutes demandes ou modifications que vous effectuez sur le portail famille

(exemple pour une demande d'inscription périscolaire Prévert matin)

# Demande decréationd'inscription via le portail famille - Acceptation 1 message Expéditeur: dorothee lardeux A: fanny herve Mme, Mr HERVE FANNY, Votre demande de création d'inscription pour l'individu Hh HERVE à l'activité SAVIGNÉ L'ÉVÈQUE ENFANCE/JEUNESSE - PERISCOLAIRE PREVERT - PERISCO PREVERT MAT 18/19 a été acceptée. La période d'activités débute le 04/09/2018 et finie le 05/07/2019. (Aucune réservation n'est en liste d'attente) Cordialement.

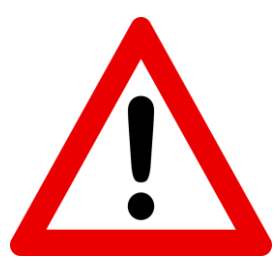

Toutes vos demandes de réservation devront être faites au plus tard le jeudi précédent la semaine concernée.

Une fois ce délai passé, il faudra contacter le service enfance jeunesse

N'hésitez pas à nous contacter où à laisser un message (voir page 22)

|                                                                                                    | Gesnois<br>Bilurien<br>Le Portail familles                                             | MME HERVE,<br>Bienvenue dans votre espace personnel.<br>Se déconnecter |  |  |  |  |
|----------------------------------------------------------------------------------------------------|----------------------------------------------------------------------------------------|------------------------------------------------------------------------|--|--|--|--|
| Mon compte                                                                                                    | Accueil   Mon tableau de bord   Ma famille Mes coordonnées   Mes inscriptions   Me     | on compte Comment utiliser le portail ?                                |  |  |  |  |
| Détail financier par facture                                                                                                    | Mon compte - Détail financier par facture Aucune donnée                                | Vous ettes kol : Accueil » Mon compte » Detail financier par facture   |  |  |  |  |
|                                                                                                    | Retour                                                                                 | 11                                                                     |  |  |  |  |
|                                                                                                    | Vous pouvez également : Retourner en haut de la page                                   |                                                                        |  |  |  |  |
|                                                                                                    | Tous droits réservés à Aiga 2015   Mentions légales   Contactez-nous   Création : AIGA | Date de dernière mise à jour : 26/06/2018                              |  |  |  |  |
| Cet onglet vous permet de voir le montant de vos factures mais ne vous permet pas de la visualiser ou de l'imprimer $\rightarrow$ en cours de développement |                                                                                        |                                                                        |  |  |  |  |
| Les factures vous seront transmises p                                                                                                    | ar mail<br>21                                                                          |                                                                        |  |  |  |  |

### Contact :

- Facturation service enfance jeunesse : <u>fanny.herve@savigneleveque.com</u> 02 43 27 88 31
   Le Lundi et Mardi de 9 h 12 h / 13 h 17 h
- Facturation restaurant : <u>dorothee.lardeux@savigneleveque.com</u> 02 43 27 82 53
   Tous les jours du Lundi au Vendredi de 9 h 12 h / 14 h 17 h
- Service Enfance Jeunesse
- APS Savigné l'eveque ; <u>regine.pineau@savigneleveque.com</u> 02 43 27 55 96
  - Tous les jours du Lundi au Vendredi de 7 h 15 8 h 45 / 16 h 30 18 h 30

APS Fatines - St Corneille Mercredis Loisirs Petites Vacances Grandes Vacances

- <u>allan.laisne@savigneleveque.com</u> - 06 80 59 56 03